Manuel d'utilisation

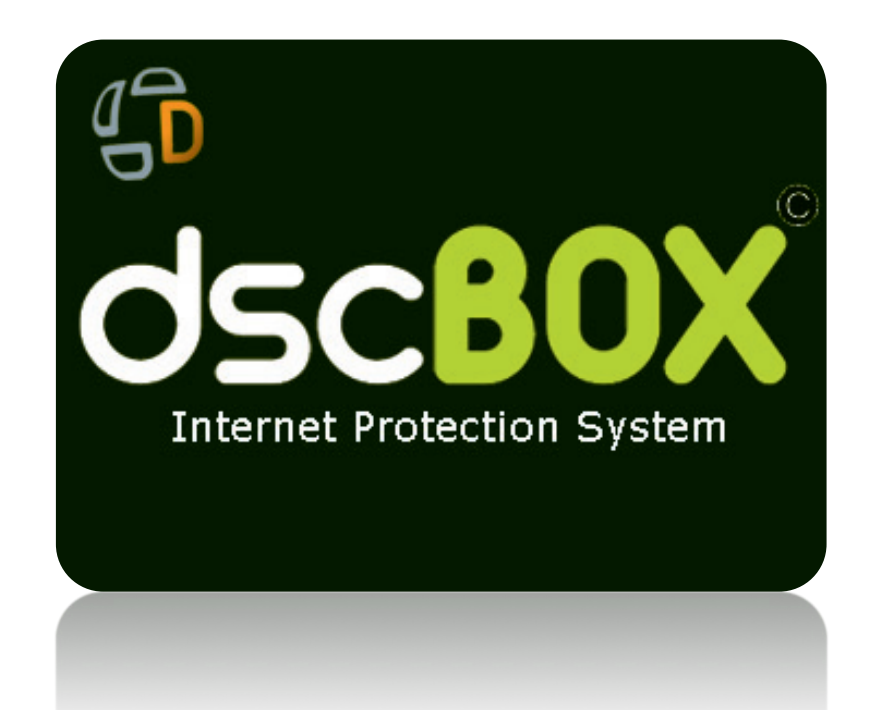

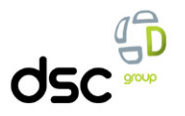

## Manuel d'utilisation DscBox

## Sommaire

| Manuel d'utilisation DscBox                                         | 2  |
|---------------------------------------------------------------------|----|
| Introduction                                                        | 3  |
| Les acteurs de la dscBOX <sup>®</sup>                               | 3  |
| Intégration du boitier dans un réseau existant                      | 3  |
| Fonctionnalités de la dscBOX                                        | 4  |
| Connexion au portail du Super Administrateur                        | 4  |
| Connexion au portail de l'Administrateur                            | 4  |
| Connexion au portail de l'Opérateur                                 | 4  |
| Paramétrage Réseaux (SA)                                            | 5  |
| Activation des modules (SA)                                         | 6  |
| Restauration de la dscBOX (SA)                                      | 6  |
| Redémarrage de la dscBOX (SA)                                       | 6  |
| Ajout d'un Super Administrateur (SA)                                | 7  |
| Ajout d'un Administrateur (SA)                                      | 7  |
| Gestion des Localisations (SA – A)                                  | 7  |
| Génération des Identifiants et Mots de Passe (SA – A)               | 7  |
| Gestion d'impression des Tickets (SA – A)                           | 8  |
| Gestion du module d'inscription par SMS+ (SA)                       | 8  |
| Gestion du module d'inscription par SMS (SA)                        | 8  |
| Gestion du Design du portail captif (SA – A)                        | 9  |
| Gestion du Firewall (filtrage de ports) – (SA – A)                  | 11 |
| Gestion du filtrage URL (dscBOX mini) – (SA – A)                    | 11 |
| Gestion du filtrage URL (dscBOX classic, silver et gold) – (SA – A) | 11 |
| Ajout d'opérateurs (A)                                              | 12 |
| Rapport d'installation (SA)                                         | 12 |
| Fonctions de l'opérateur                                            | 13 |
| Gestion des utilisateurs (ticket immédiat)                          | 13 |
| Gestion des utilisateurs (ticket différé, sauf dscBOX mini)         | 13 |
| Localisation de l'utilisateur                                       | 13 |
| Impression de ticket pour l'utilisateur                             | 14 |
| L'Utilisateur                                                       | 15 |
| Connexion au portail captif                                         | 15 |
| Création d'un compte utilisateur via SMS+                           | 15 |
| Création d'un compte via SMS non surtaxé (sauf dscBOX mini)         | 16 |
| Création d'un compte via un code d'accès (sauf dscBOX mini)         | 16 |
| Surveillance des logs                                               | 17 |
| Comment remplir votre déclaration CNIL ?                            | 18 |
| Contacts                                                            | 19 |

## Introduction

Ce manuel est une introduction à l'administration de la **dscBOX**<sup>®</sup> destiné aux Super Administrateurs, Administrateurs et Opérateurs.

Il suffit d'un terminal possédant un navigateur Web récent pour configurer la dscBOX®.

Branchez votre ordinateur sur l'interface eth1 de la dscBOX<sup>®</sup>, ou (voir schéma d'architecture) connectez vous à un point d'accès wifi connecté à la dscBOX<sup>®</sup>.

**Important :** Vous devez effectuer une déclaration normale à la CNIL pour la conservation des données collectées. Cette déclaration est à faire une fois. Vous pouvez effectuer cette déclaration via le site Internet de la CNIL. Vous trouverez en fin de manuel, les explications permettant de remplir la déclaration normale CNIL.

#### Les acteurs de la dscBOX®

Super Administrateur

Personne en charge de paramétrer la **dscBOX**<sup>®</sup>pour qu'elle s'intègre dans le réseau. Il configure par défaut les fonctions « métiers »de la **dscBOX**<sup>®</sup>. Administrateur Personne en charge de l'administration « métier » de la **dscBOX**<sup>®</sup>. N'a pas les autorisations pour configurer la **dscBOX**<sup>®</sup>dans le réseau.

Opérateur

Personne en charge de créer, modifier, updater, supprimer des utilisateurs.

Utilisateur (ou surfeur)

Personne désirant utiliser le système dscBOX<sup>®</sup>pour se connecter à Internet Dans ce manuel, nous allons vous décrire l'ensemble des fonctionnalités de la dscBOX<sup>®</sup>, à chaque fonctionnalité, nous vous indiquerons quel acteur a accès à la dite fonctionnalité, par exemple :

#### Gestion d'impression des Tickets (SA - A)

Cela signifie que les acteurs SUPERADMIN (SA) et ADMIN (A) ont accès à cette fonctionnalité

## Intégration du boitier dans un réseau existant

La dscBOX®est composée de deux interfaces :

- Interface WAN, qui doit être connectée à la « Box » Internet (ou tout autre « gateway » sortant sur Internet),
- Interface LAN, qui doit être connectée au Switch en charge des connexions (prises murales Ethernet, points d'accès Wifi) client.

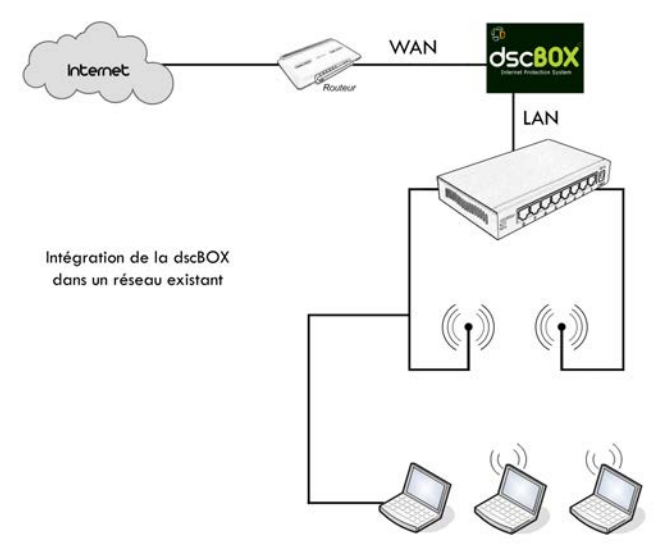

## Fonctionnalités de la dscBOX

#### Connexion au portail du Super Administrateur

URL: <u>https://admin.dscbox.lan/superadmin</u> en mode sécurisé via l'interface réseau LAN.

#### Ou en version non sécurisée http://admin.dscbox.lan:81/superadmin

Entrez vos identifiants de connexion. Par défaut votre nom d'utilisateur est *superadmin* et votre mot de passe *superadmin*.

Vous pourrez par la suite créer un nouveau Super Administrateur et lui attribuer vos propres identifiants de connexion et supprimer le compte par défaut.

#### Connexion au portail de l'Administrateur

URL: <u>https://admin.dscbox.lan/admin</u> en mode sécurisé via l'interface réseau LAN.

#### Ou en version non sécurisée <u>http://admin.dscbox.lan:81/admin</u>

Entrez vos identifiants de connexion. Par défaut votre nom d'utilisateur est *admin* et votre mot de passe *admin*.

Vous pourrez par la suite créer un nouvel Administrateur et lui attribuer vos propres identifiants de connexion et supprimer le compte par défaut.

#### Connexion au portail de l'Opérateur

URL: https://admin.dscbox.lan/operator en mode sécurisé via l'interface réseau LAN.

#### Ou en version non sécurisée <u>http://admin.dscbox.lan:81/operator</u>

Entrez vos identifiants de connexion. Par défaut votre nom d'utilisateur est **operateur** et votre mot de passe **operateur**.

Vous pourrez par la suite créer un nouveau Opérateur et lui attribuer vos propres identifiants de connexion et supprimer le compte par défaut.

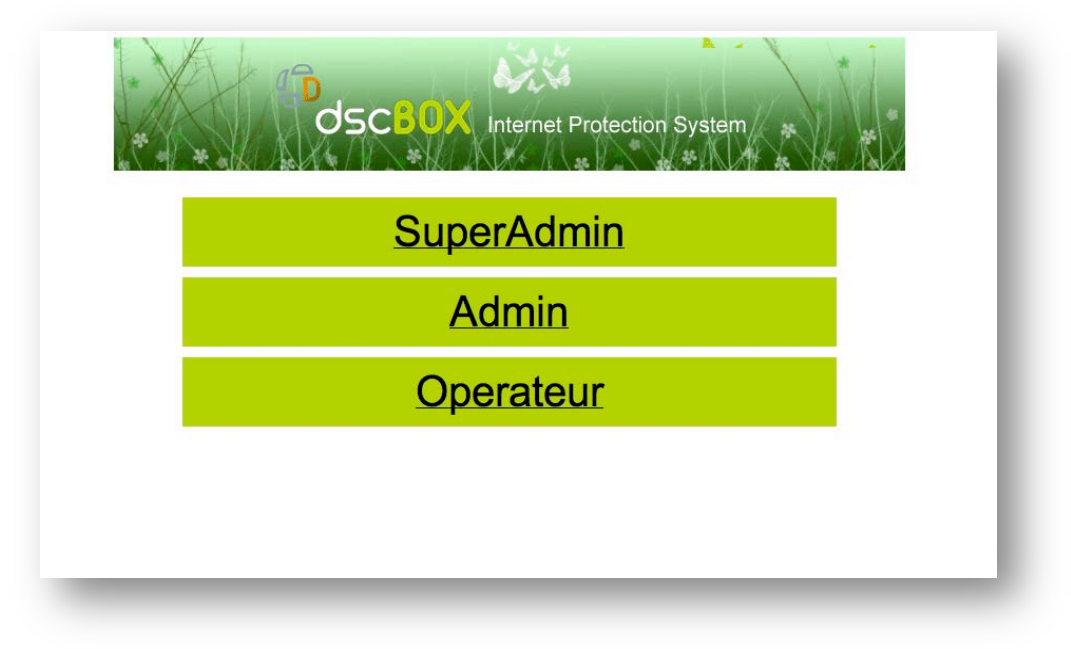

## Paramétrage Réseaux (SA)

Vous pouvez configurer l'interface entrante (WAN) :

- En DHCP : la dscBOX<sup>®</sup> obtient son adresse IP de l'infrastructure (souvent la « Box » Internet) du client
- En IP fixe : dans ce cas vous devez indiquer :
  - o l'adresse IP de la dscBOX®,
  - o le NetMask (seules les classes A, B et C sont gérées actuellement),
  - l'adresse IP de la passerelle.

Si vous choisissez d'affecter une adresse IP fixe à l'interface entrante (WAN), vous pourrez accéder au backoffice de la dscBOX® via cette interface.

Dans notre exemple via l'adresse : <u>https://10.10.254.213/</u> ou en non sécurisé via <u>http://10.10.254.213</u> Pour l'interface sortante (LAN), vous allez :

- o définir l'adresse IP de la dsc80X<sup>®</sup>,
- o définir le NetMask (seules les classes A, B et C sont gérées actuellement),
- définir la plage d'adresse IP du DHCP.

## N'oubliez pas de valider les paramètres réseaux et de redémarrer la dscBOX pour prendre en compte les nouveaux paramètres.

#### Récupération du paramétrage réseau par défaut

Il est possible de réinitialiser les paramètres réseaux par défaut des interfaces réseaux via une console (cette manipulation n'affectera pas les autres paramétrages de votre **dscBOX**<sup>®</sup>).

Pour cela : Branchez un clavier et une souris sur votre **dscBOX**<sup>®</sup>.

Saisissez le login : networkrecovery

Saisissez le mot de passe : hufg564gssdfg

La **dscBOX**<sup>®</sup> redémarre, elle possède à présent les paramètres réseaux usine.

| Paramétrages                 | réseaux                                                                     |
|------------------------------|-----------------------------------------------------------------------------|
| WAN : interface e            | ntrante                                                                     |
| O DHCP<br>IP Fixe            |                                                                             |
| IP dscBOX :                  |                                                                             |
| IP passerelle :              |                                                                             |
| Masque de sous réseau :      | (255.0.0. \$                                                                |
| LAN : interface so           | ortante                                                                     |
| IP dscBOX :                  | 172 16 254 254                                                              |
| Masque de sous réseau :      | (255.255.0.0 \$)                                                            |
| DHCP début :                 | 172 .16 .1 .1                                                               |
| DHCP fin :                   | 172 .16 .10 .254                                                            |
| Valider les paramétrages rés | eaux                                                                        |
|                              | Attention                                                                   |
|                              | redémarrage du système NECESSAIRE<br>pour prendre en compte les changements |

#### Activation des modules (SA)

Afin d'activer les modules complémentaires ou d'upgrader votre nombre de licences utilisateurs, vous devez entrer les codes d'activation dans cette rubrique. Ces codes d'activation sont transmis par le service commercial.

| odule Filtrage URL] Serial activation : Envoyer      |
|------------------------------------------------------|
|                                                      |
| odule Upgrade de licence] Senal activation : Envoyer |

#### Restauration de la dscBOX (SA)

Si vous constatez des dysfonctionnements sur votre système **dscBOX**<sup>®</sup>, vous pouvez restaurer votre système sans aucune perte de vos paramètres.

| vous constatez des dysfonctionne<br>ouvez lancer la restauration de la d | ments sur votre système de votre dscBOX ( interruption de l'alimentation électrique, panne d'internet) v<br>scBOX . | ous |
|--------------------------------------------------------------------------|----------------------------------------------------------------------------------------------------|-----|
| ucune donnée ne sera perdue                                              |                                                                                                    |     |
| estauration puis redémarrage de la                                       | dscBOX                                                                                                    |     |
|                                                                          |                                                                                                    |     |
|                                                                          |                                                                                                    |     |
|                                                                          |                                                                                                    |     |
|                                                                          |                                                                                                    |     |

### Redémarrage de la dscBOX (SA)

#### Redémarrer

#### Redémarrer la dscBOX

Attention : le redémarrage demande environ 5 minutes. Vous avez 30 secondes pour lancer l'ordre de redémarrage.

#### Ajout d'un Super Administrateur (SA)

Le Super Administrateur a la possibilité d'ajouter des Super Administrateurs. Vous définissez les identifiants et les mots de passe.

| Ajouter un Super  | Administrateur |     |
|-------------------|----------------|-----|
| Prénom :          |                |     |
| Nom :             |                |     |
| dentifiant:       | i.             |     |
| Mot de passe :    | 1              |     |
| Envoyer           |                |     |
| Liste des Super A | dministrateurs |     |
| Identifiant       | Prénom         | Nom |
|                   |                |     |

#### Ajout d'un Administrateur (SA)

Le Super Administrateur a la possibilité d'ajouter des administrateurs. Vous définissez les identifiants et les mots de passe.

| Lister, créer,   | supprimer  |          |
|------------------|------------|----------|
| Ajouter un Admin | nistrateur |          |
| Prénom :         |            |          |
| Nom :            |            |          |
| Identifiant:     |            |          |
| Mot de passe :   | _          |          |
| Envoyer          |            |          |
| Liste des Admini | strateurs  |          |
| Identifiant      | Prénom     | Nom      |
| admin            | firstName  | lastName |

#### Gestion des Localisations (SA - A)

| Localisation          | jeographique des utilisateurs |  |
|-----------------------|-------------------------------|--|
| Activation            |                               |  |
| Activée Mettre a jour | )                             |  |
| Ajouter une loca      | isation                       |  |
| Localisation :        | Envoyer                       |  |
|                       |                               |  |
|                       | registrées                    |  |

Si plusieurs sites sont gérés depuis un même réseau, il est possible d'identifier ces sites grâce à l'option « localisation ».

Le Super Administrateur peut localiser géographiquement les utilisateurs lors de leur identification en activant cette option lors de la création des utilisateurs.

#### Génération des Identifiants et Mots de Passe (SA - A)

#### Génération des identifiants

Activée (Valider) Cotte fonctionnalité vous permet de générer automatiquement et aléatoirement les identifiants et mots de passe des surfeurs, sidovrez les saisir manuellement dans le menu « Opérateur ». Le Super Administrateur ou l'Administrateur configure l'attribution des identifiants et mots de passe des futurs utilisateurs. Soit :

- Automatiquement (aléatoirement),

- Manuellement : l'opérateur entre les mots de passe et identifiants.

#### Gestion d'impression des Tickets (SA - A)

Le Super Administrateur ou l'Administrateur définit les impressions de tickets :

- Il active ou désactive cette option pour l'opérateur.
- Il configure et personnalise le ticket.

Le ticket généré a une dimension de 54 mm en largeur et 80 mm en hauteur.

Attention, vous devez également vérifier que les marges de votre navigateur sont réglées à 3 mm.

| Configura                                   | ation                     |                                         |                   |           |
|---------------------------------------------|---------------------------|-----------------------------------------|-------------------|-----------|
| Activée                                     |                           |                                         |                   |           |
| Imprimante /                                | A4 () Imprimante à ticket | t i i i i i i i i i i i i i i i i i i i |                   |           |
|                                             |                           |                                         |                   |           |
| Valider                                     |                           |                                         |                   |           |
| Valider                                     |                           |                                         |                   |           |
| Valider<br>Personna                         | lisation de l'en-l        | tête du ticket                          |                   |           |
| Valider<br>Personna                         | lisation de l'en-t        | tête du ticket                          |                   | (Validar) |
| Valider<br>Personna<br>En-tête              | lisation de l'en-t        | tête du ticket                          | un produit dscgro | Valider   |
| Valider<br>Personna<br>En-tête<br>Ticket de | dscBOX                    | tête du ticket                          | un produit dscgro | Valider   |

#### Gestion du module d'inscription par SMS+ (SA)

Vous pouvez activer ou désactiver ce module, si vous le désactivez il ne sera plus possible de s'enregistrer via SMS+ depuis le portail captif, le menu n'apparaitra plus sur le portail captif.

Vous allez aussi pouvoir modifier la durée de connexion de chaque palier SMS+.

|                                                                               | Module SMS+ activé                                                                                                    |
|-------------------------------------------------------------------------------|----------------------------------------------------------------------------------------------------|
| Gestion d                                                                     | u module d'inscription par SMS+                                                                                             |
| Activation                                                                    |                                                                                                    |
| Si décoché le module<br>Mett                                                  | e SMS+ n'apparaitra plus sur votre portail captif.<br>tre a jour                                                            |
| Durée de vali                                                                 | laite du suri                                                                                                    |
| Durée de vali                                                                 | ci-dessous, la durée de connexion des surfeurs.                                                                             |
| Durée de vali<br>Vous pouvez choisir,<br>Durée Surf SMS 1                     | ci-dessous, la durée de connexion des surfeurs.<br>0.35 €TTC 0m € 0j € 3h € 0min € 0K                                       |
| Durée de vali<br>Vous pouvez choisir,<br>Durée Surf SMS 1<br>Durée Surf SMS 2 | ci-dessous, la durée de connexion des surfeurs.<br>0.35 €TTC 0m • 0j • 3h • 0min • OK<br>0.50 €TTC 0m • 0j • 9h • 0min • OK |

#### Gestion du module d'inscription par SMS (SA)

| noutro c                                                    | NNI2                                                                                                    |
|-------------------------------------------------------------|----------------------------------------------------------------------------------------------------|
| 'aramètres                                                  | passerelle SMS : création du compte                                                                                                    |
| e module vous p<br>argent, vos clients<br>ccès en modifiant | rmet d'attribuer automatiquement un code d'accès pour vos clients. Il vous suffit de souscrire un compte chez TM4B, d'y verser de<br>recevrons alors leurs identifiants d'accès par SMS au moment où ils en feront la demande. Vous pouvez décider de la durée de leur<br>en bas de page la partier é durée de validit du surf : |
| réer un compte T                                            | 'M4B : https://www.tm4b.com/register/                                                                                                    |
| aramètres                                                   | passerelle SMS : paramètres du compte                                                                                                    |
| dentifiant<br>Champs<br>obligatoires                        | detrigne • Mot de passe dscgroup •                                                                                                    |
| OK                                                          |                                                                                                    |
|                                                             | N'activez le module SMS                                                                                                    |
|                                                             | que si vous avez                                                                                                    |
|                                                             | un identifiant de passerelle SMS                                                                                                    |
| Activation of                                               | du module SMS                                                                                                    |
| 🗹 Activée 🛛 Me                                              | ttre a jour)                                                                                                    |
| ourée de va                                                 | alidité du surf                                                                                                    |
| Junio Ruf                                                   |                                                                                                    |
| Juree Sun                                                   |                                                                                                    |

Vous pouvez activer ou désactiver ce module, si vous le désactivez il ne sera plus possible de s'enregistrer via SMS depuis le portail captif.

Ce module vous permet d'attribuer automatiquement un code d'accès pour vos surfeurs. Il vous suffit de souscrire un compte chez TM4B, d'y verser de l'argent, vos surfeurs recevront alors leurs identifiants d'accès par SMS au moment où ils en feront la demande.

Vous pouvez décider de la durée de leur accès en modifiant en bas de page la partie « durée de validité du surf ». Le surfeur dans ce mode de connexion ne paie pas le SMS.

Créer un compte TM4B : https://www.tm4b.com/register/

#### Gestion du Design du portail captif (SA - A)

Vous pouvez modifier l'apparence du Portail Captif destiné à l'utilisateur en chargeant la bannière de votre choix. En cliquant sur **REVENIR A LA CONFIGURATION PAR DEFAUT**, vous réactiverez la bannière « **dscBOX**<sup>®</sup>». L'image choisie doit mesurer 750 X 150 pixels, et doit être en format « gif ». Cette image sera stockée sur la dscBOX.

| Design du portail ca                                                             | ptif                                 |         |
|----------------------------------------------------------------------------------|--------------------------------------|---------|
| Bannière du portail captif                                                       |                                      |         |
| Revenir à la configuration par défaut                                            |                                      | Valider |
| Félécharger une nouvelle bannière.<br>Dimensions : 750x150 pixels au format oif. | Choisir le fichier aucun sélectionné | Valider |

#### Gestion du module Communication (SA - A)

Vous allez pouvoir modifier l'apparence du portail captif et du ticket A5, cela vous permettra d'afficher un support de communication visible sur le portail captif et également d'imprimer un support sur le ticket A5.

Dans le menu **ACTIVATION**, vous allez activer ou non l'une ou l'autre des fonctionnalités. Si vous n'activez pas l'une ou l'autre de ces fonctionnalités, vous aurez en lieu et place de l'image, un texte de bienvenue et explicatif.

Dans le menu **IMAGE PORTAIL CAPTIF**, vous choisirez une image (taille 480x480 au format GIF). Une fois sélectionnée, cette image sera affichée sur le portail captif. Le format GIF vous permettra de créer des animations. Vous allez pouvoir grâce à cette fonctionnalité communiquer auprès des utilisateurs sur la thémathique de votre choix.

Dans le menu IMAGE TICKET A5, vous imprimerez l'image que vous aurez sélectionnée. Dans le même menu, vous visualiserez les images ainsi choisies.

| Communication                                                       |                                            |
|---------------------------------------------------------------------|--------------------------------------------|
| Activation                                                          |                                            |
| Portail Captif : Activée Mettre à jour                              | Ticket format A5 : 🗌 Activée Mettre à jour |
| Image Portail Captif                                                |                                            |
| Image<br>Dimensions : 480x480 pixels au format gif. Choisir le fich | ier) aucun sélectionné OK                  |
| Image Ticket A5                                                     |                                            |
| Image<br>Dimensions : 480x480 pixels au format gif. Choisir le fich | ier) aucun sélectionné                     |
| Visuel du portail captif et visuel ticke                            | t A5                                       |

#### Gestion de la planche à tickets (SA - A)

Si vous activez ce module, vous aurez une zone de saisie « code d'activation » au niveau du portail captif.

| i décoché<br>🗹 Activée                                                     | , le module n'apparaitra pas dans le Front O<br>Mettre a jour                                                                                                    | ffice                                                                                 |                                                                 |             |  |
|----------------------------------------------------------------------------|----------------------------------------------------------------------------------------------------|---------------------------------------------------------------------------------------|-----------------------------------------------------------------|-------------|--|
| extes                                                                      | des tickets                                                                                                    |                                                                                       |                                                                 |             |  |
| Titre 1 :                                                                  | Accès Internet de la                                                                                                    |                                                                                       |                                                                 |             |  |
| litre 2 :                                                                  | Clinique                                                                                                    |                                                                                       |                                                                 |             |  |
| Fexte 1 :                                                                  | Pour toute demande d'information                                                                                                    |                                                                                       |                                                                 |             |  |
| Texte 2 :                                                                  | adressez-vous à l'accueil de votre                                                                                                    | 1                                                                                     |                                                                 |             |  |
| Texte 3 :                                                                  | Clinique                                                                                                    |                                                                                       |                                                                 |             |  |
| Texte 4 :                                                                  |                                                                                                    |                                                                                       |                                                                 |             |  |
| ок)<br>Noute                                                               | r une planche                                                                                                    |                                                                                       |                                                                 |             |  |
| OK<br>Ajouter<br>Nombre de                                                 | r une planche<br>a planches (27 tickets par planche)                                                                                                    | c                                                                                     | Commentaire                                                     |             |  |
| OK<br>Ajoute<br>1                                                          | r une planche<br>s planches (27 tököts par planche)                                                                                                    | c<br>III                                                                              | Commentaire                                                     |             |  |
| OK<br>Ajouter                                                              | r une planche<br>a planches (27 tickets par planche)<br>f<br>0 0 0 1 0 0 0 0 0 0 0 0 0 0 0 0 0 0 0 0                                                                                                    | ;                                                                                     | Commentaire                                                     |             |  |
| OK<br>Ajouter<br>Nombre de<br>1 :<br>Durée Sur<br>Om<br>Valider<br>Liste d | r une planche<br>a planches (27 tickets par planche)<br>f<br>0 0 0 1 1 0 0min<br>es planches                                                                                                    | •                                                                                     | Commentaire                                                     |             |  |
| OK<br>Ajouter<br>Nombre de<br>1 :<br>Durée Sur<br>Om<br>Valider<br>Liste d | r une planche<br>a planches (27 tickets par planche)<br>f 0 0 0 1 1 1 0 0min<br>es planches<br>Numéro de la planche Date de c                                                                                                    | création Durée du surf m                                                              | Sommentaire<br>ýh/m Ticket(o) libres                            | Commentaire |  |
| OK<br>Ajouter<br>1 :<br>Durée Sur<br>Om<br>Valider<br>Liste d              | r une planche<br>a planches (27 tickets par planche)<br>f 0 0 2 1h 0 0min<br>es planches<br>Numéro de la planche<br>2011 03 07 16 29 43 1 07:03:20'                                                                                                    | création Durée du surf ny<br>11 16:29 1 heure                                         | Sommentaire<br>j/h/m Ticket(s) libres<br>26/27                  | Commentaire |  |
| OK<br>Ajoutel<br>Nombre de<br>1<br>Ourée Sur<br>Om<br>Valider<br>Liste d   | r une planche<br>2 planches (27 tickets par planche)<br>(27 tickets par planche)<br>(20 2 1h (0 0min)<br>(20 2 1h (0 0min))<br>(21 10 0 07 16 29 43 1)<br>(21 10 0 07 16 29 43 1)<br>(21 10 0 07 16 31 03 1)<br>(21 10 3 07 16 31 03 1)<br>(21 0 3 07 16 31 03 1)<br>(21 0 3 07 16 31 0)<br>(21 0 3 07 16 31 0)<br>(21 0 3 07 16 31 0)<br>(21 0 3 07 16 31 0)<br>(21 0 3 07 16 31 0)<br>(21 0 3 07 1)<br>(21 0 3 07 1) | création Durée du surf ny<br>11 16:29 1 heure<br>11 16:31 1 heure                     | Sommentaire<br>ýh/m Tickot(s) Ibres<br>28/27<br>23/27           | Commentaire |  |
| OK<br>Ajoutel<br>Nombre de<br>1 •<br>Ourée Sur<br>Om<br>Valider<br>Liste d | r une planche<br>a planches (27 lököts par planche)<br>a planches (27 lököts par planche)<br>a planches<br>les planches<br>Numéro de la planche<br>2011 03 07 16 24 43 1 07.0320'<br>mer 2011 03 07 16 21 03 1 07.0320'<br>mer 2011 03 10 11 23 08 1 10.0320'                                                                                                    | création Durée du surf m<br>11 16:29 1 heure<br>11 16:31 1 heure<br>11 11:33 a heures | Sommentaire<br>Sh/m Ticket(s) libres<br>28/27<br>23/27<br>27/27 | Commentaire |  |

Grâce à ce module, vous allez pouvoir éditer des planches de 27 tickets de la durée que vous souhaitez, l'ensemble des tickets d'une planche aura la même durée. Vous pouvez imprimer autant de planches que vous le souhaitez.

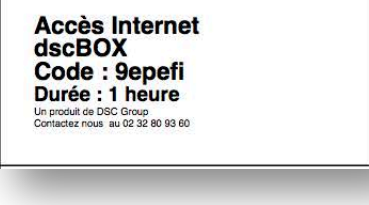

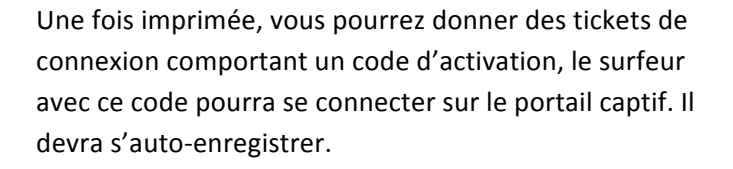

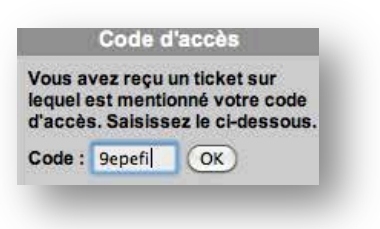

Il devra tout d'abord saisir le code d'accès

#### Gestion de la redirection web (SA - A)

Grâce à cette fonctionnalité, vous allez pouvoir choisir le site web vers lequel l'utilisateur sera redirigé après son authentification. Par exemple vous pourrez le rediriger vers votre propre site internet. Attention de ne pas mettre un site web faisant partie des sites bloqués dans les différentes stratégies de filtrage d'URL, auquel cas vous auriez une représentation d'un sens interdit en lieu et place du site choisi.

| Redirection                                          | WEB                                                                                                    |
|------------------------------------------------------|----------------------------------------------------------------------------------------------------|
| Choix de l'URL vue par                               | le Surfeur après sa connexion (réussie) au portail captif                                                   |
| Grâce à cette fonctionr<br>le rediriger vers votre p | alité, vous allez pouvoir choisir le site Web vers lequel sera redirigé le surfeur après<br>ropre site Web. |
| Attention de ne pas me<br>en lieu et place du site   | tre un site Web faisant des sites bloqués dans les différentes stratégies de filtrage (                     |
| Choix de l'URI                                       |                                                                                                    |
| Url (sans http://) goo                               | gle.com (Valider)                                                                                           |
|                                                      |                                                                                                    |
|                                                      |                                                                                                    |

#### Gestion du Firewall (filtrage de ports) - (SA - A)

| Ajouter un port de base |                        |         |  |
|-------------------------|------------------------|---------|--|
| 20                      | FTP                    | Ajouter |  |
| 21                      | FTP                    | Ajouter |  |
| 22                      | SSH                    | Ajouter |  |
| 25                      | SMTP                   | Ajouter |  |
| 37                      | NTP                    | Ajouter |  |
| 80                      | HTTP                   | Ajouter |  |
| 110                     | POP3                   | Ajouter |  |
| 143                     | iMap4                  | Ajouter |  |
| 220                     | iMap3                  | Ajouter |  |
| 143                     | HTTPS                  | Ajouter |  |
| 465                     | SMTP(ssl)              | Ajouter |  |
| 993                     | iMap (ssl)             | Ajouter |  |
| 995                     | POP3 (ssl)             | Ajouter |  |
| Ajouter                 | r manuellement un port |         |  |
| Forts c                 | Juverts                |         |  |
|                         | euporim                | er      |  |
| 80                      | aupprint               |         |  |

Vous avez la possibilité de fermer tous les ports et d'ouvrir ceux de votre choix : **DENY ALL** 

Ou, vous avez la possibilité d'ouvrir tous les ports et de fermer ceux de votre choix : **ALLOW ALL** 

Attention dans l'utilisation de ce mode, ne l'utilisez que si vous connaissez la gestion des ports.

#### Gestion du filtrage URL (dscBOX mini) - (SA - A)

Vous pouvez empêcher l'accès à certaines catégories de sites internet en les sélectionnant dans la liste enregistrée.

#### Gestion du filtrage URL (dscBOX classic, silver et gold) - (SA - A)

Vous allez pouvoir mettre en place différentes stratégies de filtrage :

#### Stratégie de BLACKLIST

Cette stratégie vous permet d'autoriser tous les sites sauf ceux que vous avez ajoutés dans la CATEGORIE PERSONNALISEE et/ou les catégories que vous avez cochées dans CATEGORIES DSCBOX.

Vous pouvez soit choisir :

- d'interdire certaines catégories prédéfinies de sites en cochant dans CATEGORIES DSCBOX, n'oubliez pas de cliquer sur METTRE A JOUR afin de valider vos modifications,
- o d'interdire des sites en cliquant sur CATEGORIE PERSONNALISEE, alors vous pourrez :
  - ajouter vos sites un à un dans la zone AJOUTER UN SITE,
  - uploader un fichier au format texte (txt). Ce fichier devra être composé d'une suite de sites à raison de un par ligne. Vous pouvez uploader plusieurs fichiers.
  - exporter l'ensemble des sites dans un fichier au format texte (txt), cela vous permettra de sauvegarder la liste des sites blacklistés voire de pouvoir la partager avec d'autres dscBOX.
  - en cochant la case et en cliquant sur SUPPRIMER TOUS LES DOMAINES, vous supprimerez l'ensemble des sites blacklistés.

#### Stratégie de WHITELIST

Cette stratégie vous permet d'interdire l'accès à tous les sites sauf à ceux que vous avez ajouté. Vous pouvez soit :

- o ajouter vos sites un à un dans la zone AJOUTER UN SITE,
- uploader un fichier au format texte (txt). Ce fichier devra être composé d'une suite de sites à raison de 1 par ligne. Vous pouvez uploader plusieurs fichiers.
- exporter l'ensemble des sites dans un fichier au format texte (txt), cela vous permettra de sauvegarder la liste des sites whitelistés voire de pouvoir la partager avec d'autres dscBOX<sup>®</sup>.
- en cochant la case et en cliquant sur SUPPRIMER TOUS LES DOMAINES, vous supprimerez l'ensemble des sites whitelistés.

| dsc | B | 0 | X |
|-----|---|---|---|
|     |   |   |   |

#### Informations

dscBOX Modules activables Manuels d'utilisation Rapport d'installation

Administration

## dscBOX

n° de série dscBOX : 5205021554975 n° produit : Description produit : Dans cette section vous trouverez le numéro de série de votre **dsc80X**®au format EAN 13, le numéro de votre produit ainsi que sa description.

## Ajout d'opérateurs (A)

| Ajouter un Op  | pérateur |     |
|----------------|----------|-----|
| Prénom :       |          |     |
| Nom :          |          |     |
| Identifiant:   |          |     |
| Mot de passe : |          |     |
| Envoyer        |          |     |
| Liste des Opé  | rateurs  |     |
| Identifiant    | Prénom   | Nom |
|                |          |     |

L'administrateur ajoute les opérateurs qui gèrent les utilisateurs.

## Rapport d'installation (SA)

| Nom de la société :  |            |
|----------------------|------------|
| Nom du la technicien | :          |
| Nom du client :      |            |
| Date Installation :  | 29/12/2010 |

Vous allez pouvoir générer un rapport d'intervention, cela va vous permettre de garder l'ensemble du paramétrage de la **dscBOX**<sup>®</sup> installée. Une fois générée, vous procéderez soit à un copier/coller du rapport pour l'insérer dans n'importe quel support, soit l'imprimer au format HTML.

#### Gestion des utilisateurs (ticket immédiat)

L'opérateur peut :

- Ajouter/supprimer un utilisateur,
- Lister les utilisateurs,
- **Attribuer** un identifiant et un mot de passe.

| Ajouter      | un utilis   | ateur               |        |        |          |             |
|--------------|-------------|---------------------|--------|--------|----------|-------------|
| Identifiant  | 14ip3yx     | 9ts *               | Commen | taira  |          |             |
| Mot de passe | 14ip3y      | *                   | Commen | laire  |          |             |
| Prénom       |             | *                   |        |        |          |             |
| Nom          |             |                     |        |        |          |             |
| n" portable  |             |                     |        |        |          |             |
| Durée        | 1 iour      | -                   |        |        |          |             |
| * Champs     | 1.1         |                     | Valid  | ler    |          |             |
| obligatoires |             |                     |        |        |          |             |
| Liste des    | Utilisateur | S                   |        |        |          |             |
|              | Identifiant | Validité            | Nom    | Prénom | Portable | Commentaire |
|              | Intela      | 2010/09/24 14:32:09 |        |        |          |             |

Le ticket que vous allez créer sera valide dès la création du ticket. L'identifiant et le mot de passe vous sont fournis par la dscBOX si l'option a été cochée dans le menu Superadmin et Admin. Vous pouvez si vous le souhaitez remplacer l'identifiant et le mot de passe et indiquer ce que vous souhaitez.

#### Gestion des utilisateurs (ticket différé, sauf dscBOX mini)

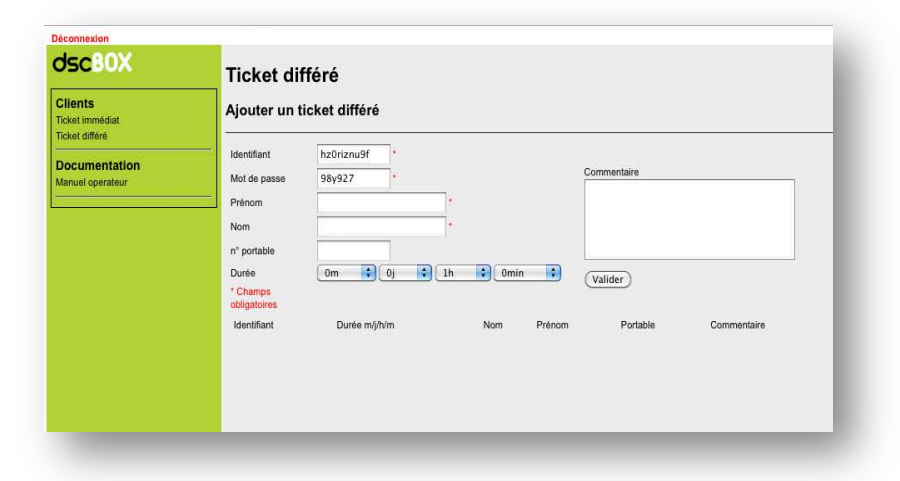

Vous allez pouvoir créer un ticket différé, ce mode permet au « surfeur » de disposer d'une durée de connexion qui sera déclenchée uniquement lorsqu'il se connectera et non dès l'impression du ticket (mode ticket immédiat).Ce mode est intéressant pour la vente de tickets de connexion. La durée est paramétrable par l'Opérateur.

#### Localisation de l'utilisateur

L'opérateur a la possibilité de préciser la localisation de l'utilisateur (si la fonction a été activée par l'Administrateur ou le Super Administrateur). Cette fonction permet de connaître le nombre de surfeurs par localisations (exemple : piscine, bar, restaurant, chambre...).

| Clients                 |              |            |             |  |  |
|-------------------------|--------------|------------|-------------|--|--|
| ister, Créer, Supprimer | Identifiant  | 7bcaa7zxro |             |  |  |
|                         | Mot de passe | 7bcaa7     | Commentaire |  |  |
|                         | Prénom       |            |             |  |  |
|                         | Nom          |            |             |  |  |
|                         | n° portable  |            |             |  |  |
|                         | Durán        | liour      |             |  |  |
|                         | Duree        |            | Valider     |  |  |
|                         | Utilisateurs |            |             |  |  |
|                         | Localisatio  | on1        |             |  |  |

## Impression de ticket pour l'utilisateur

|            |              | Imprim               | <u>er un ticket</u>   |
|------------|--------------|----------------------|-----------------------|
| Ajou       | ter un util  | lisateur             |                       |
| Identifian | t Iomiin757  | 1                    | Localisations Localis |
| Mot de p   | asse Iomiin  |                      | Commentaire           |
| Prénom     |              |                      |                       |
| Nom        |              |                      |                       |
| p° portal  |              |                      |                       |
| in portai  |              |                      |                       |
| Durée      | 1 jour       | ×                    | Valider               |
| Utili      | sateurs      |                      |                       |
| Locali     | sation1      |                      |                       |
| Supprime   | r 7bcaa7zxro | 2010-03-17, 11:44:42 | duboeuf francois      |
| Supprime   | r vnt23yw762 | 2010-03-17, 11:45:30 | Host Valerie          |

| Scbox.lan https://admin.dsc 😭                                                       | ue <u>M</u> arque-pa |
|-------------------------------------------------------------------------------------|----------------------|
| dscBOX                                                                              | :box.lan https://    |
| Accès à Internet                                                                    | ed 🔝 Latest He       |
| un produit                                                                          | Вох                  |
| dscgroup                                                                            | une fenêtre pop      |
| Identifiant/login<br><b>k1ydl7m8vl</b><br>Mot de<br>passe/Password<br><b>k1ydl7</b> | out                  |
| Accès Internet jusqu'au<br>2010/03/17 11:43                                         | outer un             |
| Données tran                                                                        |                      |

#### Connexion au portail captif

Quand un surfeur demande à accéder à une page Web, il est « capturé » sur le Front-Office de la dsc60X<sup>®</sup>.

Le surfeur dispose de plusieurs moyens pour s'identifier :

| ds                                                                                                    | CBOX Internet Protection System                                                                                                    |
|----------------------------------------------------------------------------------------------------|----------------------------------------------------------------------------------------------------|
| Utilisateur enregistré<br>Identifiant                                                                                | Cher internaute                                                                                                    |
| Mot de passe                                                                                                    | Blenvenue sur votre portail captif de connexion.<br>Nous sommes heureux de vous offrir cet accès wifi pour vous permettre de profiter<br>d'internet dans nos locaux.                                                                                                    |
| Connexion<br>Se connecter comme un<br>utilisateur enregistré implique                                                | Il ne vous reste plus qu'à vous identifier avec votre nom d'utilisateur et votre mot de passe<br>qui vous ont été transmis.                                                                                                    |
| que vous ayez <u>accepté les</u><br><u>conditions générales</u><br><u>d'utilisation</u> .                            | Si vous n'êtes pas autorisé à accéder à ce réseau, déconnectez-vous ! Toute utilisation ou<br>tentative d'utilisation par une personne non autorisée donnera lieu à des poursuites civiles<br>ou pénales, dans toute la mesure permise par la loi.                                                                                                    |
| Code d'accès<br>Vous avez reçu un ticket sur<br>lequel est mentionné votre code<br>d'accès. Salsissez le ci-dessous. | En utilisant ce service, les invités reconnaissent et conviennent qu'il est de leur<br>responsabilité de protéger leur ordinateur pendant la connexion au service et renoncent<br>de ce fait, inéluctablement, à engager toute action à l'encontre de notre établissement en<br>cas de domages qui pourraient être causés à leur ordinateur lors de l'utilisation de ce<br>réseau. |
| Code : OK                                                                                                    | La dschox est un produit français, développé par dsc group, qui permet aux entreprises<br>accueillant du public et leur donnant accès à internet d'être en conformité avec la loi<br>n°2006-64 du 23 janvier 2006 et la directive européenne 2006-24-CE.                                                                                                    |
| Utilisateur non enregistré                                                                                           |                                                                                                    |
| Prénom                                                                                                    | Les informations collectées ne sont en aucun cas utilisées à des fins commerciales ni<br>communiquées à des tiers excepté aux forces de l'ordre sur décision de justice.<br>Conformément à la Loi Informatique et Libertés, vous disposez d'un droit d'accès, de                                                                                                    |
| Nom                                                                                                    | rectification et d'opposition aux données vous concernant. Si vous souhaitez exercer ce<br>droit contactez la gérant de l'établissement                                                                                                    |
| Numéro GSM                                                                                                    | anni, anniaacz is geletik de reidulissentetik                                                                                                    |
| Connexion<br>Enregistrement par SMS<br>Durée : 1 jour                                                                |                                                                                                    |

Il dispose d'un identifiant et d'un mot de passe remis par l'Opérateur par exemple. Il va renseigner les champs identifiant et mot de passe, il pourra ensuite naviguer sur Internet.

#### Création d'un compte utilisateur via SMS+

Si l'utilisateur ne possède pas d'identifiants, il a la possibilité de s'enregistrer via SMS+. Pour cela, il indique son nom, prénom et numéro de téléphone, et envoie par SMS un mot de connexion, en retour il reçoit son code d'activation à entrer à l'endroit spécifié.

| Grace à l'enregistrement par SMS                                 | Inscription par SMS                                                                                                    |  |
|------------------------------------------------------------------|----------------------------------------------------------------------------------------------------|--|
| vous pouvez ursposer a un acces<br>à internet sur notre système. | Votre choix : 1H/0.35€<br>Veuilez envoyer wifi au 62233<br>• Vous recevrez votre code d'activation<br>• Une fois le code reçu saisissez le.<br>Veuillez rentrer votre code d'activation<br>Code d'activation OK |  |

#### Création d'un compte via SMS non surtaxé (sauf dscBOX mini)

Si l'utilisateur ne possède pas d'identifiants, il a la possibilité de s'enregistrer via SMS. Pour cela, il indique son nom, prénom et numéro de téléphone, la dscBOX via une passerelle SMS enverra un code d'activation à entrer à l'endroit spécifié.

#### Création d'un compte via un code d'accès (sauf dscBOX mini)

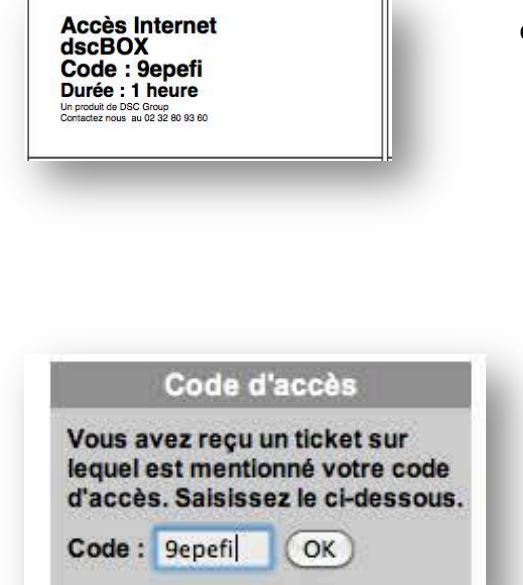

Grâce au code que vous aurez communiqué au surfeur, Il pourra se connecter sur le portail captif.

Il devra tout d'abord saisir le code d'accès communiqué par le gestionnaire de l'accès WiFi, il le saisira dans la boite de dialogue « code d'accès » située sur le portail captif.

| Auto- | Dec | larati | on |
|-------|-----|--------|----|
|       | _   |        |    |

Afin d'avoir accès à internet, vous devez : -choisir un identifiant et un mot de passe, -renseigner correctement les champs : prénom, nom, téléphone (facultatif) et adresse. Pour terminer, cliquez sur Ok

| Identifiant  | 8msiwrjo48 | • |   |   |         |   |   |
|--------------|------------|---|---|---|---------|---|---|
| Mot de passe | 3lhk8v     | * |   |   |         |   |   |
| Prénom       |            |   | • |   |         |   |   |
| Nom          |            |   | • |   |         |   |   |
| Téléphone    |            | ] |   |   |         |   |   |
|              | 7          |   |   |   |         |   |   |
| Adresse      |            |   |   |   |         |   |   |
|              |            |   |   |   | / • (OF | 0 |   |
| _            |            | _ | _ | _ |         | ~ | _ |

Le surfeur devra ensuite renseigner les champs qui permettront de l'identifier. Il pourra ensuite enregistrer en format PDF l'identifiant et le mot de passe.

## Surveillance des logs

En accord avec la loi, la **dscBOX**<sup>®</sup> permet une traçabilité des connexions accessible via une simple interface Web.

La dscBOX®stocke les logs de connexion pendant 12 mois. L'accès à cette page se fait uniquement sur présentation d'une requête judicaire. Cette interface est accessible via le backoffice du Super Admininistrateur. Trois requêtes sont possibles :

**1/ ACCES INTERNET** – il permet de lister le trafic Internet, à une date donnée, pour une adresse MAC donnée (optionnel) et pour une adresse IP de destination donnée (optionnel).

| dsc80X                                                    | Accès Internet                                                             |
|-----------------------------------------------------------|----------------------------------------------------------------------------|
| Informations<br>dscBOX<br>Modules activables              | Affichage des logs de connexion à internet selon les paramètres suivants : |
| Manuels d'utilisation<br>Rapport d'installation           | Date (ex 31-6-2010) *                                                      |
| Administration<br>Restauration de la dscBOX<br>Redémarrer | Adresse Mac (ex : 00:0B:6B:11:37:9B)                                       |
| Gestion des Super                                         | Adr. IP Destination (aaa.bbb.ccc.ddd)                                      |
| Administrateurs<br>Lister, Créer, Supprimer               | * champs obligatoire<br>(Envoyer)                                          |
| Gestion des                                               |                                                                            |

**2/ IDENTIFIANTS** – il permet de retrouver les identifiants des utilisateurs en cause en renseignant le champ date et le champ adresse MAC.

| dsc80X                                                                | Identifiants                                                                     |
|-----------------------------------------------------------------------|----------------------------------------------------------------------------------|
| Informations<br>dscBOX                                                | Affichage des logs de connexion des Utilisateurs selon les paramètres suivants : |
| Modules activables<br>Manuels d'utilisation<br>Rapport d'installation | Date (ex 2-10-2010) *                                                            |
| Administration<br>Restauration de la dscBOX                           | Identifiant                                                                      |
| Gestion des Super                                                     | Adresse Mac (ex : 00:0B:6B:11:37:9B)                                             |
| Administrateurs<br>Lister, Créer, Supprimer                           | * champs obligatoire<br>Envoyer                                                  |

3/ IDENTITES REELLES – Il permet de retrouver l'identité d'une personne à partir de l'identifiant.

Pour cela il vous suffit de renseigner le champ identifiant avec celui trouvé à l'étape précédente afin de retrouver l'identité de la personne recherchée. Dans le champ commentaire, si c'est un enregistrement par SMS, vous y retrouverez toutes les informations utiles pour les forces de l'ordre afin de retrouver l'utilisateur du téléphone ayant permis d'établir la connexion.

| dscBOX                    | Identités réelles                                                       |
|---------------------------|-------------------------------------------------------------------------|
| Informations              | Affichage de l'identité de l'utilisateur en fonction de l'identifiant : |
| dscBOX                    |                                                                         |
| Modules activables        | Identifiant *                                                           |
| Rapport d'installation    |                                                                         |
| Administration            | * champs obligatoire                                                    |
| Restauration de la dscBOX | Envoyer                                                                 |
| Dadámarrar                |                                                                         |

#### Comment remplir votre déclaration CNIL ?

#### Rubrique 1 : Déclarant

- Inscrivez vos coordonnées

# Rubrique Z : Service chargé de la mise en œuvre du traitement

- Cochez la case : Il s'agit du déclarant lui-même

#### Rubrique 3 : Finalité du traitement

Recopier le texte ci-dessous :

« Enregistrement des logs pour répondre à la loi n°2006-64 du 23 janvier 2006. »

- Cochez la case : *Clients* 

#### Rubrique 4 : Données Traitées

Dans <u>CATEGORIES DE DONNEES</u>, cochez la case : *Etat-civil, identité, données d'identification* 

Dans <u>ORIGINE</u> cochez la case : *Directement auprès de la personne concernée*, et *De manière indirecte, précisez :* SMS.

Dans <u>DUREE DE CONSERVATION :</u> cochez la case : 1 an

Dans <u>Destinataires</u>, écrivez : « Force de l'ordre sur requête. »

Dans <u>CATEGORIES DE DONNEES</u>, cochez la case : Données de connexion

Dans <u>ORIGINE</u> cochez la case : *De manière indirecte, précisez :* journaux de logs

Dans <u>DUREE DE CONSERVATION :</u> cochez la case : 1 an

Dans <u>Destinataires</u>, écrivez : « Force de l'ordre sur requête. »

**Rubrique 5 : Données sensibles** - Rien à compléter

#### Rubrique 6 : Echanges de données / interconnexions

PROCEDEZ -VOUS A DES ECHANGES DE DONNEES ?

Cochez la case : NON

## Rubrique 7 : Sécurité / confidentialité

- Cochez les cases :

UN PROCEDE D'AUTHENTIFICATION DES UTILISATEURS EST MIS EN ŒUVRE.

## UNE JOURNALISATION DES CONNEXIONS EST EFFECTUEE

LE TRAITEMENT EST REALISE SUR UN RESEAU INTERNE DEDIE.

SI DES DONNEES SONT INCHANGEES EN RESEAU, LE CANAL DE TRANSPORT OU LES DONNEES SONT CHIFFRES.

#### Rubrique 8 : Transferts de données hors de l'union européenne

- Cochez la case : Vous ne transmettez pas les données

#### Rubrique 9 : Le droit d'accès des personnes fichées

- <u>COMMENT INFORMEZ-VOUS LES</u> <u>PERSONNES CONCERNEES PAR VOTRE</u> <u>TRAITEMENT DE LEUR DROIT D'ACCES ?</u>

# Cochez la case correspondante au mode d'information que vous avez mis en place.

 Veuillez indiquer les coordonnées du service chargé de répondre aux demandes de droit d'accès :

Cochez la case : Il s'agit du déclarant lui-même

Rubrique 10 : signature du responsable

#### Contacts

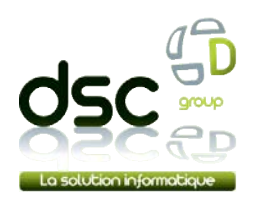

Parc d'activité de la Bretèque 57 allée de l'Arc en Ciel Arche 3 76230 Bois-Guillaume Tél : 02.32.80.93.60 Fax : 02.32.80.09.08 http://www.dscbox.fr supportdscbox@dscgroup.fr